AT&T PRACTICE Standard CENTRAL FILE COPY

AT&T 254-302-840 Addendum Issue 2, May 1991

#### AT&T 3B20D MODEL 3 COMPUTER COMMON SYSTEMS ACCEPTANCE TASKS (MML FORMATS)

#### **GENERAL INFORMATION**

This addendum supplements AT&T Practice 254-302-840 (TOP), Issue 4. Place this pink sheet after the title page (TPG-000). This addendum is being issued to add acceptance procedures for the new Model 444 printer.

Additional data elements are included in this addendum without any changes to preserve volume pagination.

#### CHANGES

Use the following table to help you replace the out-of-date data elements in your TOP volume. Simply remove the data elements listed under the "Remove from book" column and replace with data elements under "Insert from addendum" column. Add new data elements as indicated. The changed pages from addendum Issue 1 (September 1989) are included in this Issue 2 Addendum. Therefore, this addendum includes all changed pages for 254-302-840, Issue 4.

70

| Remove from book        | Insert from addendum    |  |
|-------------------------|-------------------------|--|
| NTP-003, NTP-004/1      | NTP-003, NTP-004/1      |  |
| DLP-500, DLP-508        | DLP-500, DLP-508        |  |
| DLP-509, DLP-510        |                         |  |
| DLP-573 through DLP-578 | DLP-576 through DLP-581 |  |
| CKL-891                 | CKL-891                 |  |

Copyright © 1991 AT&T All Rights Reserved Printed in U.S.A.

RECEIVED IN JUN 17 1991 CENTRAL FILES

i,

2

AT&T PRACTICE Standard

#### AT&T 3B20D MODEL 3 COMPUTER COMMON SYSTEMS ACCEPTANCE TASKS (MML FORMATS)

#### GENERAL INFORMATION

This addendum supplements AT&T Practice 254-302-840 (TOP), Issue 4. Place this pink sheet after the title page (TPG-000). This addendum is being issued to add acceptance procedures for the new Model 444 printer.

Additional data elements are included in this addendum without any changes to preserve volume pagination.

#### CHANGES

.

Use the following table to help you replace the out-of-date data elements in your TOP volume. Simply remove the data elements listed under the "Remove from book" column and replace with data elements under "Insert from addendum" column. Add new data elements as indicated. The changed pages from addendum Issue 1 (September 1989) are included in this Issue 2 Addendum. Therefore, this addendum includes all changed pages for 254-302-840, Issue 4.

| Remove from book        | Insert from addendum    |  |  |
|-------------------------|-------------------------|--|--|
| NTP-003, NTP-004/1      | NTP-003, NTP-004/1      |  |  |
| DLP-500, DLP-508        | DLP-500, DLP-508        |  |  |
| DLP-509, DLP-510        |                         |  |  |
| DLP-573 through DLP-578 | DLP-576 through DLP-581 |  |  |
| CKL-891                 | CKL-891                 |  |  |

Copyright © 1991 AT&T All Rights Reserved Printed in U.S.A.

# ACCEPT OPERATOR INTERFACE

# DO THE ITEMS BELOW IN THE ORDER LISTED . . . . FOR DETAILS, GO TO

| 1.  | Inspect Terminal                         | DLP-500 |
|-----|------------------------------------------|---------|
| 2.  | Check KS-23554 Terminal Options          | DLP-578 |
| 3.  | Inspect Display Pages                    | DLP-508 |
| 4.  | Inspect Model 444 Printer                | DLP-579 |
| 5.  | Check Model 444 Printer Options          | DLP-580 |
| 6.  | Perform Model 444 Printer Self-Tests     | DLP-581 |
| 7.  | Test Port Switch Unit                    | DLP-513 |
| 8.  | Test Terminal Port Switch Subunit (PSSU) | DLP-514 |
| 9.  | Test Printer PSSU                        | DLP-514 |
| 10. | Inspect Model 615 Terminal               | DLP-576 |

# ACCEPT PROCESSOR CABINET

# DO THE ITEMS BELOW IN THE ORDER LISTED . . . . . FOR DETAILS, GO TO

| 1.  | Note: Terminal common systems displays should indicate all units active (ACT) and one control unit (CU) standby before starting this procedure |         |
|-----|----------------------------------------------------------------------------------------------------|---------|
| 2.  | Obtain digital multimeter                                                                                                    |         |
| 3.  | If Not Active, Make CU 1 Active. Type SW:CU;                                                                                                   |         |
| 4.  | At CU 0, Check CU 0 Light Emitting Diodes (LEDs)                                                                                               | DLP-521 |
| 5.  | Remove CU 0 From Service Via Power Switch                                                                                                    | DLP-515 |
| 6.  | Remove Power From CU 0                                                                                                    | DLP-517 |
| 7.  | At Disk File Controller (DFC) 0, Check DFC 0 LEDs                                                                                              | DLP-521 |
| 8.  | Remove DFC 0 From Service Via Power Switch                                                                                                    | DLP-515 |
| 9.  | Remove Power From DFC 0                                                                                                    | DLP-517 |
| 10. | At Input/Output Processor (IOP) 0, Check IOP 0 LEDs                                                                                            | DLP-521 |
| 11. | If Necessary, Configure Application Equipment to Permit Removal of IOP 0 From Service                                                          |         |
| 12. | Remove IOP 0 From Service Via Power Switch                                                                                                    | DLP-515 |
| 13. | Remove Power From IOP 0                                                                                                    | DLP-517 |
| 14. | Inspect Processor Cabinet Bay 0                                                                                                    | DLP-526 |
| 15. | Inspect Bay 0 for Physical Integrity                                                                                                    | DLP-527 |
| 16. | Restore Power to IOP 0                                                                                                    | DLP-519 |
| 17. | Restore Power to CU 0                                                                                                    | DLP-519 |
| 18. | Restore Power to DFC 0                                                                                                    | DLP-519 |
| 19. | Restore IOP 0 to Service Via Power Switch                                                                                                    | DLP-516 |
| 20. | Test CU 0 Power Switch Fuse Alarm                                                                                                    | DLP-523 |
| 21. | Restore Power to CU 0                                                                                                    | DLP-519 |
| 22. | Test CU Power Unit Alarms                                                                                                    | DLP-524 |
| 23. | Restore Power to CU 0                                                                                                    | DLP-519 |
| 24. | Restore CU 0 to Standby Via Power Switch                                                                                                    | DLP-516 |
| 25. | Test Cooling Unit Alarms                                                                                                    | DLP-522 |

 $\frown$ 

·.( (

# **INSPECT TERMINAL**

SUMMARY: Remove power and check for loose or damaged connections. Restore power.

- 1. On base unit, set terminal **POWER** switch to the **0** position (off).
- 2. Inspect terminal external cabling for any loose or damaged connections.
- 3. Was cabling damaged or were loose connections found.

If YES, then continue to Step 4.

If NO, then do Step 5.

- 4. Tighten loose connections and replace damaged cables.
- 5. Verify that data cable is securely attached to Serial Port 1 (leftmost cable connector as viewed from the rear).
- 6. Set terminal POWER switch to the 1 position (on).
- 7. Operate NORM DISP key.
- 8. STOP. YOU HAVE COMPLETED THIS PROCEDURE

# **INSPECT DISPLAY PAGES**

SUMMARY: Verify that each display page can be accessed.

- 1. Operate NORM DISP key.
- 2. If not in command mode, operate CMD/MSG key.

Response: Cursor on line 4.

- 3. Type commands listed in Figure 1 and others listed on the page index for your application; verify corresponding page is displayed.
- 4. Was each page displayed?

If YES, then STOP. YOU HAVE COMPLETED THIS PROCEDURE.

If NO, then refer fault to installation team.

| Command | Page Displayed                |
|---------|-------------------------------|
| 100     | PAGE INDEX                    |
| 101     | STATUS SUMMARY AREA           |
| 102     | COMMON PROCESSOR DISPLAY      |
| 103     | C/D UPDATE                    |
| 104     | OPERATING SYSTEM STATUS PAGE  |
| 105     | CRAFT FM 01                   |
| 106     | CRAFT FM 01                   |
| 107     | SYSTEM UPDATE                 |
| 109     | FIELD UPDATE                  |
| 110     | DISK FILE SYSTEM ACCESS INDEX |
| 120     | DISK FILE SYSTEM ACCESS       |
| 121     | DFSA PERFORMANCE              |

Figure 1

AT&T 254-302-840 Issue 4

 $\sim$ 

### TEST PORT SWITCH UNIT (PSU)

SUMMARY: Enter SW:PORTSW message to toggle port switch subunit (PSSU) LEDs.

- 1. See Figure 1. At port switch in processor bay 0, verify each PSSU 1-0-AUTO switch is in AUTO position.
- 2. Note which LED 0 or 1 is lighted on each PSSU.
- At terminal, type: SW:PORTSW; Responses:

**EMERGENCY ACTION** page displayed.

SW PORTSW COMPLETED FOR ROP message received.

SW PORTSW COMPLETED FOR MTTY message received.

**REPT TERMINAL IN SERVICE** message received.

4. Did terminal and printer PSSU LEDs change state?

If YES, STOP. YOU HAVE COMPLETED THIS PROCEDURE.

If NO, then refer fault to installation team.

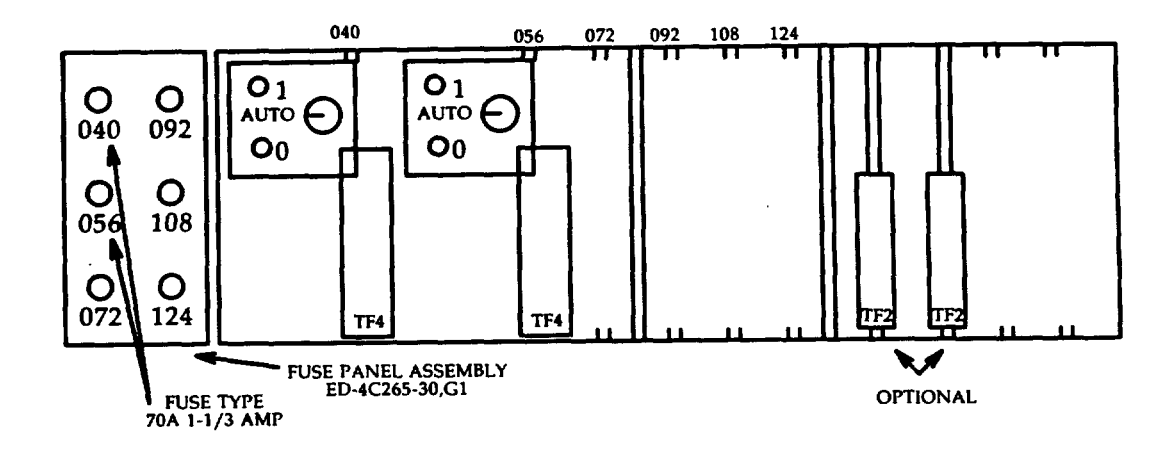

Figure 1

### **INSPECT MODEL 615 TERMINAL**

SUMMARY: Remove power and check for loose or damaged connections. Verify emulation cartridge is present, restore power, and check setup options.

- 1. At lower-right edge of monitor, set terminal POWER switch to OFF.
- 2. Verify that 4425 emulation cartridge is present.
- 3. Inspect terminal external cabling for any loose or damaged connections.
- 4. Was cabling damaged or were loose connections found?

If YES, then continue to Step 5.

If NO, then do Step 6.

- 5. Tighten loose connections and replace damaged cables.
- 6. Set terminal POWER switch to ON.

Response: 615/4425 TEST PASSED appears on status line.

7. Press SHIFT and f1 Set-Up keys simultaneously.

Response: OPTIONS SETUP page appears on screen.

- 8. Compare OPTIONS SETUP page with Figure 1 on page 2.
- 9. Are there any options that need to be changed?

If YES, then continue to Step 10.

### If NO, then STOP. YOU HAVE COMPLETED THIS PROCEDURE

- 10. Using the positioning arrow keys or NEXT FIELD key, move the cursor to the option to be changed.
- 11. Press the STEP key to step the option through its selectable values until setting is correct.
- 12. Repeat Steps 10 and 11 for each option requiring a change.
- 13. Press SAVE ALL key to store the currently displayed values.
- 14. STOP. YOU HAVE COMPLETED THIS PROCEDURE

| Option        | Setting | Option            | Setting       |
|---------------|---------|-------------------|---------------|
| Speed         | 9,600   | Answer on Connect | no            |
| Duplex        | full    | Transmission      | char          |
| Send Parity   | even    | Line Send         | keyed         |
| Check Parity  | yes     | Block Send        | unprot        |
| Cartridge     | in use  | Send From         | cursor        |
| 132 Columns   | off     | I/O Card          | idle          |
| Scrolling     | smooth  | Edit Keys         | local         |
| Scroll Speed  | fast    | Send Attributes   | no            |
| Wait for DSR  | no      | DC1/DC3           | on            |
| Return Key    | CR      | VT*52             | no            |
| Newline on LF | yes     | "Enter" Key       | return key    |
| Autowrap      | on      | Field Separator   | default >     |
| Cursor Blink  | no      | Block Terminator  | default E1X   |
| Cursor Type   | block   | Answerback        | default empty |
| Keyclick      | off     | Printer Model     | normal        |
| Margin Bell   | off     | Printer Speed     | 9,600         |
| Volume        | 7       | Alarm             | pin 20        |

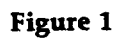

Trademark of Digital Equipment Corporation.

### **INSPECT SCSI DISK CABINET**

- 1. At SCSI disk cabinet, verify that apparatus for your office configuration is installed per Figure 1.
- 2. Verify fuses for office configuration are correct per Figure 2.

| POWER DISTRI           | BUTION UNIT | POWER DIST                | RIBUTION UNIT<br>47BE     |
|------------------------|-------------|---------------------------|---------------------------|
| TAPE DRIVE<br>KS-23113 |             | SCSI<br>DFC 2<br>J3T027AA | SCSI<br>DFC 3<br>J3T027AA |
|                        |             | COOLI<br>ED-4             | NG UNIT<br>C387-30        |
|                        |             |                           |                           |
| MHD 14 (b)             | MHD 15 (d)  | MHD 14/30 (f)             | MHD 15/31 (h)             |
| MHD 10 (b)             | MHD 11 (d)  | MHD 10/26 (f)             | MHD 11/27 (h)             |
| MHD 6 (b)              | MHD 7 (d)   | MHD 6/22 (f)              | MHD 7/23 (h)              |
| MHD 2 (b)              | MHD 3 (d)   | MHD 2/18 (f)              | MHD 3/19 (h)              |
| MHD 12 (a)             | MHD 13 (c)  | MHD 12/28 (e)             | MHD 13/29 (g)             |
| MHD 8 (a)              | MHD 9 (c)   | MHD 8/24 (e)              | MHD 9/25 (g)              |
| MHD 4 (a)              | MHD 5 (c)   | MHD 4/20 (e)              | MHD 5/21 (g)              |
| MHD 0 (a)              | MHD 1 (c)   | MHD 0/16 (e)              | MHD 1/17 (g)              |
|                        |             |                           |                           |

(e) = SCSI MHDs on DFC 2 - Bus 0 (f) = SCSI MHDs on DFC 2 - Bus 2 (g) = SCSI MHDs on DFC 3 - Bus 1 (h) = SCSI MHDs on DFC 3 - Bus 3

LEGEND: (a) = SCSI MHDs on DFC 0 - Bus 0 (b) = SCSI MHDs on DFC 0 - Bus 2 (c) = SCSI MHDs on DFC 1 - Bus 1 (d) = SCSI MHDs on DFC 1 - Bus 3

MHD = moving head disk KS-22483 contained in disk unit package J3T027AB

Figure 1. SCSI Disk Cabinet

(

· (

| 1              |                                                    |                                                                     | 1              |
|----------------|----------------------------------------------------|---------------------------------------------------------------------|----------------|
| LOAD/LOCATION  | LABEL                                              | LABEL<br>(LEFT FUSE BLOCK)                                          | LOAD/LOCATION  |
| MHD 0/006-045  | Disk 06 -045<br>70F/74B .25A/3A<br>(F4/F4A)        | Disk 15 -045<br>74B/70F 3A/.25A<br>(F8A/F8)                         | MHD 8/015-045  |
| MHD 2/024-045  | Disk 24 -045<br>70F/74B .25A/3A<br>(F3/F3A)        | OOOOOOD<br>COOOOD<br>Disk 32 -045<br>74B/70F 3A/.25A<br>(F7A/F7)    | MHD 10/032-045 |
| MHD 4/011-045  | Disk 11 -045<br>70F/74B .25A/3A<br>(F2/F2A)        | OOOOOD<br>24B/70F 3A/.25A<br>(F6A/F6)                               | MHD 12/019-045 |
| MHD 6/028-045  | Disk 28 -045<br>70F/74B .25A/3A<br>(F1/F1A)        | OOOOD<br>Disk 36 -045<br>74B/70F 3A/.25A<br>(F5A/F5)                | MHD 14/036-045 |
|                |                                                    | (CENTER FUSE BLOCK)                                                 |                |
| DFC 2/056-016  | DFC 2 Pwr Supp<br>70F/74D .25A/10A<br>(F12/F12A) * | <b>OOOO</b><br>(Fan 1 - A & B<br>74C/70F 5A/.25A<br>(F16A/F16) *    | FAN 1/047-128  |
| DFC 2/056-024  | DFC 2 Pwr Switch<br>70C/72B 3A/Dum<br>(F11/F11A) * | OOOO Fan Ctl 1<br>72B/70C Dum/3A<br>(F15A/F15) *                    | FAN 1/047-104  |
| FAN 0/047-016  | Fan Ctl 0<br>70C/72B 3A/Dum<br>(F10/F10A) *        | OOOOODFC 3 Pwr Switch<br>72B/70C Dum/3A<br>(F14A/F14) *             | DFC 3/056-104  |
| FAN 0/047-038  | Fan 0 - A & B<br>70F/74C .25A/5A<br>(F9/F9A) *     | OOOO OO O DFC 3 Pwr Supp<br>74D/70F 10A/.25A<br>(F13A/F13) *        | DFC 3/056-112  |
|                |                                                    |                                                                     |                |
| MHD 15/036-134 | Disk 36 -134<br>748 / 705 34 / 254                 | Disk 28 -134<br>74B/70F 3A/ 25                                      |                |
|                | (F20/F20A)                                         |                                                                     | MHD 7/028-134  |
| MHD 13/019-134 | Disk 19 -134<br>74B/70F 3A/.25A<br>(F19/F19A)      | OOOOO(748/70F3A/.25<br>(F23A/F23)                                   | MHD 5/011-134  |
| MHD 11/032-134 | Disk 32 -134<br>74B/70F 3A/.25A<br>(F18/F18A)      | OOOOO<br>(F22A/F22)<br>OOOOO<br>(F22A/F22)                          | MHD 3/024-134  |
| MHD 9/015-134  | Disk 15 -134<br>74B/70F 3A/.25A<br>(F17/F17A)      | OOOOO<br>(F21A/F21)<br>Disk 06 -134<br>74B/70F 3A/.25<br>(F21A/F21) | MHD 1/006-134  |
|                | • Used in o                                        | otional growth cabinet configuration                                | 1              |

Figure 2. SCSI Disk Cabinet Fuse Assignments

### **CHECK KS-23554 TERMINAL OPTIONS**

- 1. Operate NORM DISP key.
- 2. Adjust brightness and contrast using control knobs.
- 3. Enter SET-UP mode. Hold Ctrl key and depress Alt and F3 keys.

Response: Set-Up page displayed (Figure 1).

| KS-23554,  | L5             |         |       | SET UP           |      |  |
|------------|----------------|---------|-------|------------------|------|--|
| Modify     | Save           | Recall  | Print | Factory Defaults | Exit |  |
| Modify the | current config | uration |       |                  |      |  |

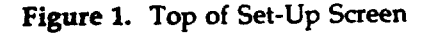

4. Using any of the keys listed in TABLE A, position cursor to Modify (line 2) and depress ENTER.

Response: Modify highlighted.

Modify the current configuration printed on line 3.

| TABLE A       |                                          |  |
|---------------|------------------------------------------|--|
| Key           | Function                                 |  |
| Up arrow      | Moves cursor up one line                 |  |
| Down arrow    | Moves cursor down one line               |  |
| Ctrl and PgUp | Prompts for page number of screen        |  |
|               | Type page number and depress ENTER       |  |
| PgUp          | Scrolls screen up one page               |  |
| PgDn          | Scrolls screen down one page             |  |
| Home          | Jumps cursor to top of parameter list    |  |
| End           | Jumps cursor to bottom of parameter list |  |
| Space Bar     | Scrolls forward through list             |  |
| 1             | of parameter values                      |  |
| Back Space    | Scrolls backward through list            |  |
| } .           | of parameter values                      |  |

5. See Figure 2 (Sheet 2 of 2) on Page 4. Using the keys listed in TABLE A, position cursor to *Connection* parameter.

- 6. Depress space bar to change On Line value to Local.
- 7. Position the cursor to Exit (Figure 1, line 2) and depress ENTER.

Response: Exit highlighted.

8. Depress Esc key, depress # key, and depress 8 key.

Response: Screen displays 24 lines of 80 columns of Es.

9. Enter SET-UP mode. Hold Ctrl key and depress Alt and F3 keys.

Response: Set-Up page displayed.

- 10. Compare the values of the SET-UP parameters on the screen with the desired values in Figure 2, Page 3.
- 11. Are there parameters that need to be changed?

If YES, then continue to Step 12.

If NO, then go to Step 17.

12. Move cursor to Modify (line 2) and depress ENTER.

Response: Modify highlighted.

- 13. Using the keys in TABLE A, position the cursor on the parameter to be changed.
- 14. Depress the space bar to step through values assigned to the parameter.
- 15. When the desired value appears, depress ENTER.
- 16. Repeat Steps 13 through 15 to change any other parameters.
- 17. Position the cursor to the Connection parameter.
- 18. Depress the space bar to change Local to On Line.
- 19. Position the cursor to Save (line 2) and depress ENTER.

Response: Save highlighted.

20. Position the cursor to Exit (line 2) and depress ENTER.

Response: Exit highlighted.

21. Operate EA DISP key.

Response: EMERGENCY ACTION page displayed.

- 22. If cursor is not on line 4, operate CMD/MSG key.
- Type 15.

Response: Output message A REPT TERMINAL IN SERVICE received.

| SYSTEM CONFIGURATION         |                    |                      |                     |  |
|------------------------------|--------------------|----------------------|---------------------|--|
| Parameter                    | Value              | Parameter            | Value               |  |
| Date                         | Day Month Year     | Assignment           | Terminal            |  |
| Time                         | Hour Minute Second | Communication Speed  | 9600                |  |
| Diskette Drives              | none               | Data bits/Parity     | 7 bits, Even Parity |  |
| Keyboard Type                | AT&T KS-22921 L1   | Handshaking          | XON/XOFF            |  |
| 5 51                         | Style              | Interface            | RS-232              |  |
| Screen Resolution            | High               | Stop Bits            | 1 Stop Bit          |  |
| Numeric Coprocessor          | Not Installed      | Communication Buffer | 64 Bytes            |  |
| Operating Mode               | Terminal Only      | Transmit Limit       | Unlimited           |  |
| 1 0                          | (One Session)      |                      |                     |  |
| Parallel Port                | Terminal (Printer) | Assignment           | Terminal            |  |
| Printer Hot-Key              | Disabled           | Communication Speed  | 9600                |  |
| Printer Type                 | AT&T 5310          | Data bits/Parity     | 7 bits, Even Parity |  |
| 51                           | (Version 3.0)      | Handshaking          | XON/XOFF            |  |
| DOS Enabled                  | Disabled           | Interface            | RS-232              |  |
| First Boot Device            | Hard Disk          | Stop Bits            | 1 Stop Bit          |  |
| Second Boot Device           | Hard Disk          | Communication Buffer | 64 Bytes            |  |
| Third Boot Device            | RAMfile            | Transmit Limit       | Unlimited           |  |
| Fourth Boot Device           | CARDfile           |                      |                     |  |
| <b>RAMfile Write Protect</b> | Unprotected        | Background Color     | Black               |  |
| Speaker Volume               | Loud               | Cursor Color         | Green               |  |
| Application Interrupts       | Enabled            | Standout Color       | Green               |  |
| Screen Saver                 | Disabled           | Text Color           | White               |  |
|                              |                    | Title Color          | Yellow              |  |

# 24. STOP. YOU HAVE COMPLETED THIS PROCEDURE.

Figure 2. (Sheet 1 of 2)

| KS-22921 TERMINAL CONFIGURATION (TERM A or B)                                                                                                    |                                                                                                    |                                                                                                    |                                                                                                    |  |
|----------------------------------------------------------------------------------------------------|----------------------------------------------------------------------------------------------------|----------------------------------------------------------------------------------------------------|----------------------------------------------------------------------------------------------------|--|
| Parameter (Note 1)                                                                                                    | Value (Note 1)                                                                                                    | Parameter                                                                                                    | Value                                                                                                    |  |
| Connection<br>Terminal Mode<br>VT100 Mode<br>User Defined Key Locks<br>User Feature Locks<br>Character Set Mode<br>Margin Bell<br>Warning Bell<br>New Line<br>Local Echo<br>Columns/Rows<br>Scroll<br>Auto Wrap<br>Video Mode<br>Control Mode<br>Text Cursor Display | On Line<br>KS-22921 Mode<br>VT100 ID<br>Unlocked<br>Unlocked<br>Multinational<br>No Margin Bell<br>Enable Warning Bell<br>No New Line<br>No Local Echo<br>24 Rows by 80 Columns<br>Jump Scroll<br>No Auto Wrap<br>Light Text, Dark Screen<br>Interpret Controls<br>Text Cursor On<br>Block Cursor | Keypad Mode<br>Cursor Key Mode<br>Keys<br>Lock<br>Key Repeat<br>Keyclick<br>Break Key<br>Auto Answerback<br>Printer to Host<br>Printer Mode<br>Print Screen Mode<br>Print Screen Mode<br>Print Mono/Color<br>Print Page Width<br>Print Width<br>Print Terminator | Numeric Keypad<br>Normal Cursor Keys<br>Typewriter Keys<br>Caps Lock<br>No Auto Repeat<br>Enable Keyclick<br>Enable Break Key<br>No Auto Answerback<br>No Printer Input to Host<br>Normal Print Mode<br>Print Full Page<br>Monochrome<br>8½ Inches<br>Same as Current<br>Screen Width<br>No Terminator |  |
| Status Line<br>Tabs                                                                                                    | No Status Line<br>No Tabs                                                                                                    |                                                                                                    |                                                                                                    |  |

Note:

, ( 1. This section may appear twice if the terminal is (or was) configured for two sessions.

Figure 2. (Sheet 2 of 2)

#### **INSPECT MODEL 444 PRINTER**

- 1. If printer is on-line, depress On Line key.
- 2. At left rear of printer, set power switch to the 0 position (off).
- 3. Inspect printer external cabling for loose or damaged cables or connectors.
- 4. Was cabling damaged or were loose connections found?

If YES, then continue to Step 5.

If NO, then do Step 6.

- 5. Tighten loose connections and replace damaged cables.
- 6. Set power switch to the 1 position (on).

Response:

Power and Alarm Clear LEDs are lighted.

DIAGNOSTIC CHECK appears on status display for 10 seconds.

Alarm Clear LED will extinguish.

ON LINE appears on status display.

- 7. Check top of form position, if necessary press Forms  $\dagger$  or  $\downarrow$  keys.
- 8. Check 6 or 8 lines per inch on scale, if necessary press 8 LPI key. To select 8 lines per inch press 8 LPI key to light the 8 LPI LED. To select 6 lines per inch press 8 LPI key to extinguish the 8 LPI LED.
- 9. Check that the form length agrees with the paper installed in the printer. Press Form Len. key to display the form length in the status display. If necessary, press and release the Form Len. key to step through the values. Leave the correct form length displayed and press the On Line key. The On Line LED will light.
- 10. STOP. YOU HAVE COMPLETED THIS PROCEDURE.

1

# CHECK MODEL 444 PRINTER OPTIONS

1. See Figure 1. If printer is on line, depress On Line key to remove printer from service.

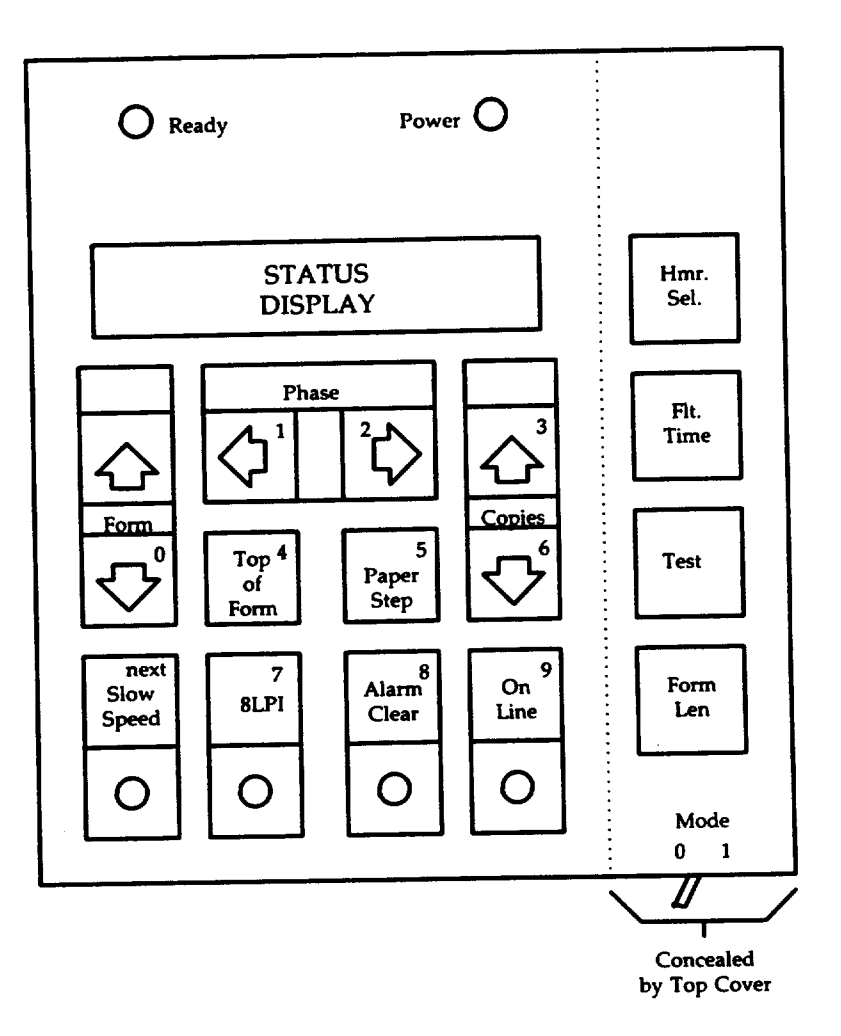

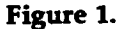

2. Open top cover.

- 3. Set Mode 0/1 slide switch to the 1 position.
- 4. Using the number keys, type in the item number for the first item in Figure 2 on Page 2.
- 5. Does the status display agree with the Desired Setting as listed in Figure 2?

If YES, then continue to Step 6.

If NO, then go to Step 7.

| Item | Feature      | Desired Setting |  |  |
|------|--------------|-----------------|--|--|
| 01   | COLUMNS      | 132             |  |  |
| 02   | AUTO FDOVER  | ON (1)          |  |  |
| 03   | AUTO PRINT   | OFF (0)         |  |  |
| 04   | LF ON CR     | OFF (0)         |  |  |
| 05   | PARITY       | EVEN            |  |  |
| 06   | 1403 COMPAT  | OFF (0)         |  |  |
| 07   | PF SKIPOVER  | 0 Lines         |  |  |
| 08   | BD TIMEOUT   | 5 Seconds       |  |  |
| 09   | INTERFACE    | 7 Bits          |  |  |
| 10   | VFU SKPOVR   | OFF (0)         |  |  |
| 11   | STP CNT TR   | OFF (0)         |  |  |
| 12   | PAPER SCRL   | ON (1)          |  |  |
| 13   | PRINT TO BOF | OFF (0)         |  |  |
| 14   | OVER PRNT    | 140             |  |  |
| 15   | STEP COUNT   | 15              |  |  |
| 16   | 80 COL SFTST | ON (1)          |  |  |
| 17   | NOP AFT ESC  | OFF (0)         |  |  |
| 18   | SUPPRESS TOF | OFF (0)         |  |  |
| 19   | MARGIN SET   | 0               |  |  |
| 20   | LF ON FF     | OFF (0)         |  |  |
| 21   | DISABLE VFU  | OFF (0)         |  |  |
| 22   | I/F          | SERIAL          |  |  |
| 23   | FF ON ETX    | OFF (0)         |  |  |
| 24   | FF ON DSCON  | OFF (0)         |  |  |
| 25   | STOP BITS    | 1               |  |  |
| 26   | BAUD RT      | 1200            |  |  |
| 27   | PRTCL        | SIMPLEX         |  |  |
| 28   | Not used     |                 |  |  |

#### Figure 2

- 6. Depress next key until status display agrees with the Desired Setting in Figure 2 for that item.
- 7. Type in the next item number listed in Figure 2.
- 8. Repeat Steps 4 through 7 for all items in Figure 2.
- 9. Set Mode 0/1 slide switch to the 0 position.
- 10. Press Alarm Clear key.
- 11. STOP. YOU HAVE COMPLETED THIS PROCEDURE.

## PERFORM MODEL 444 PRINTER SELF-TESTS

- 1. See Figure 1. If printer is on-line, depress On Line key.
- 2. Verify that paper, ribbon, and character band are installed and perform properly. **READY** is displayed in status display.
- 3. Open top cover.

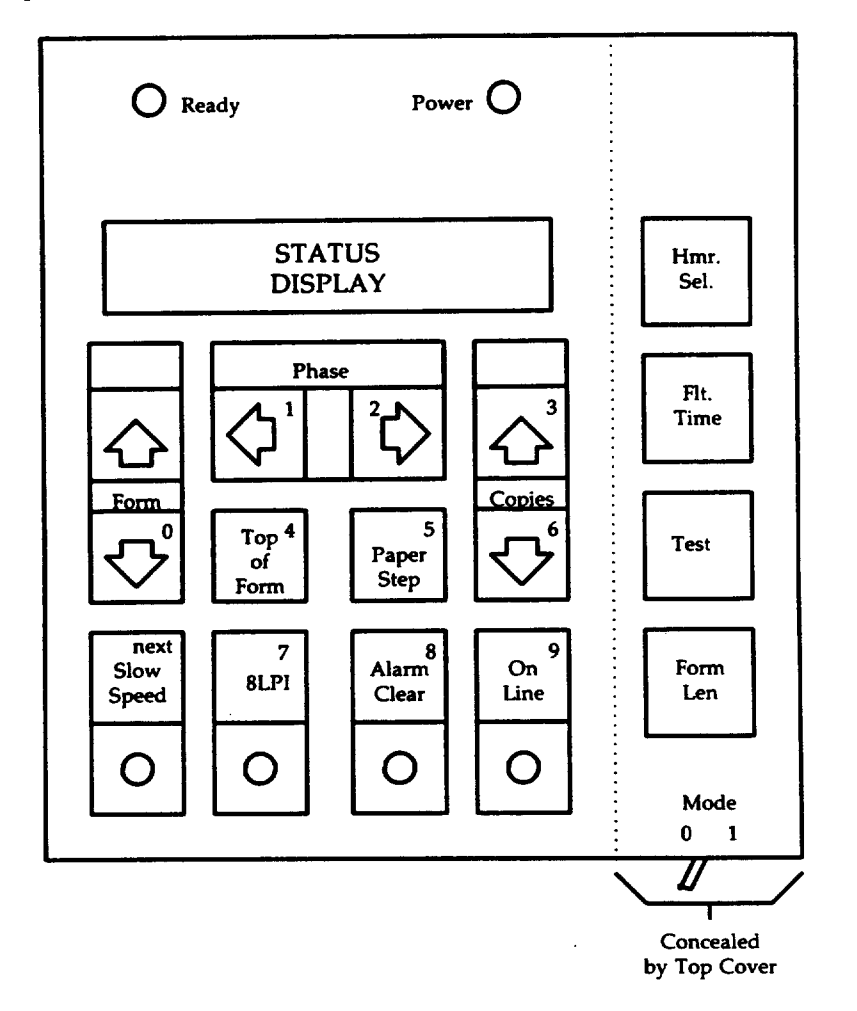

#### Figure 1

- 4. Press Test key until SHIFT/REPEAT is displayed in status display.
- 5. Close top cover.

1

- 6. Press On Line key to start the print cycle.
- 7. See Figure 2A on Page 2. After 10 or 12 sliding patterns are printed, press On Line to stop the print cycle.

AT&T 254-302-840 Issue 4 DLP-581 Page 2 of 3

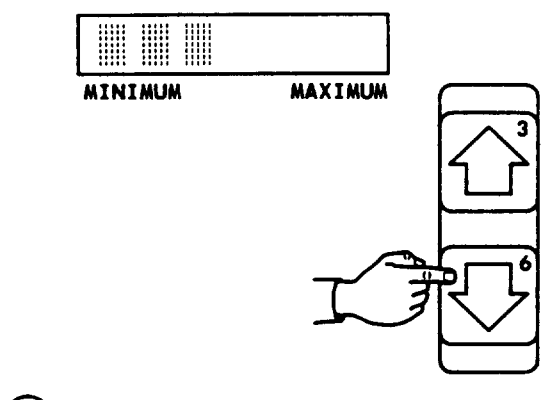

) '9%+ \_8ZY7XW6VU5 '9%+ \_8ZY7XW6VU5S 9%+ \_8ZY7XW6VU5SR %+ \_8ZY7XW6VU5SRQ + \_8ZY7XW6VU5SRQ4 \_8ZY7XW6VU5SRQ4P 8ZY7XW6VU5SRQ4P0 8ZY7XW6VU5SRQ4P03

(A) Sliding pattern printout

B) Minimum to maximum print form thickness

| Paper<br>Type | Thickness<br>(inches) | Status Display |  |
|---------------|-----------------------|----------------|--|
| l part        | .003                  | 1              |  |
| 2 part        | .006                  | 8818           |  |
| 3 part        | .009                  | 888881         |  |
| 4 part        | .013                  |                |  |
| 5 part        | .016                  | 1818919189188  |  |
| 6 part        | . 020                 |                |  |

C Copies Control Settings

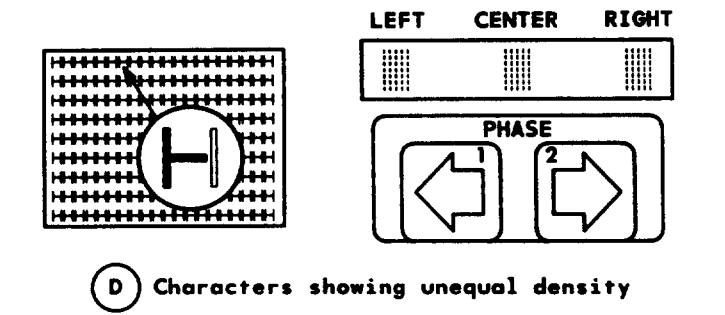

Figure 2

- 8. Open top cover.
- 9. Press Test key until FIXED PATTERN is displayed in status display.
- 10. Close top cover.
- 11. Press On Line key to start the print cycle.

Response: Printer will scroll down and begin printing Hs across the form.

- 12. Press Copies ↑ or ↓ keys to adjust hammer impact for print form thickness. Adjust for the lowest setting for the print form being used. See Figures 2B and 2C on Page 2 to match the paper type with the correct setting.
- Press Phase ← or → keys to adjust hammer impact to center characters. Adjust until the vertical legs of the Hs have equal density. → key increases the density of the right leg of the H, while ← key increases the density of the left leg of the H. Figure 2D shows unequal density.
- 14. When all adjustments are made, press On Line key to stop printing.
- 15. Open top cover and press Test until READY is displayed in the status display.
- 16. Close top cover.

, \_\_\_\_\_

- 17. Return the printer to service, press On Line key.
- 18. STOP. YOU HAVE COMPLETED THIS PROCEDURE.

AT&T 254-302-840 Issue 4

# CHECKLIST

.

| [         |       |           |       |           | ICCLIE   | ITEM     | ICCLIE  |
|-----------|-------|-----------|-------|-----------|----------|----------|---------|
| ITEM      | ISSUE | ITEM      | ISSUE | ITEM      | 1550E    | 11 EIVI  | 13301   |
| IXL-001   |       | 🗆 DLP-528 |       | DLP-568   |          |          |         |
| NTP-002   |       | □ DLP-529 |       | DLP-569   |          |          |         |
| • NTP-003 |       | □ DLP-530 |       | DLP-570   |          |          |         |
| NTP-004   |       | 🗆 DLP-531 |       | DLP-571   |          |          |         |
| □ NTP-005 |       | DLP-532   |       | DLP-572   |          | ┣        |         |
| □ NTP-006 |       | □ DLP-533 |       | □ DLP-573 |          |          |         |
| □ NTP-007 |       | DLP-534   |       | □ DLP-574 |          |          |         |
| □ NTP-008 |       | □ DLP-535 |       | □ DLP-575 |          |          |         |
| □ NTP-009 |       | DLP-536   |       | DLP-576   |          |          | 1 1     |
| NTP-010   |       | □ DLP-537 |       | DLP-577   | ļ        |          |         |
| NTP-011   |       | DLP-538   |       | • DLP-578 |          |          |         |
| NTP-012   |       | □ DLP-539 |       | • DLP-579 |          |          |         |
| • DLP-500 |       | DLP-540   |       | • DLP-580 |          |          |         |
| DLP-501   |       | DLP-541   |       | • DLP-581 |          | Į        |         |
| □ DLP-502 | -     | DLP-542   |       | • CKL-891 | L        | <u> </u> |         |
| DLP-503   |       | DLP-543   |       | TNG-893   | 1        |          |         |
| DLP-504   |       | □ DLP-544 |       | DLP-895   |          |          |         |
| DLP-505   |       | □ DLP-545 |       |           | 1        |          |         |
| □ DLP-506 |       | □ DLP-546 |       |           |          |          |         |
| DLP-507   |       | □ DLP-547 |       |           | <b></b>  |          | <u></u> |
| DLP-508   |       | □ DLP-548 |       |           |          |          |         |
| □ DLP-509 |       | DLP-549   |       |           |          | 1        |         |
| DLP-510   |       | DLP-550   |       |           |          |          |         |
| □ DLP-511 |       | DLP-551   |       |           |          |          |         |
| DLP-512   |       | DLP-552   |       |           | <u> </u> |          |         |
| • DLP-513 |       | □ DLP-553 |       |           | ł        |          |         |
| DLP-514   |       | DLP-554   |       |           |          |          |         |
| DLP-515   |       | DLP-555   |       |           |          |          |         |
| DLP-516   |       | □ DLP-556 |       |           |          | Ì        |         |
| DLP-517   |       | DLP-557   |       |           |          |          |         |
| □ DLP-518 |       | DLP-558   |       |           |          |          |         |
| DLP-519   |       | DLP-559   |       |           |          |          |         |
| DLP-520   |       | □ DLP-560 |       |           |          |          |         |
| DLP-521   |       | □ DLP-561 |       |           | t        |          | 1       |
| DLP-522   |       | DLP-562   |       |           |          |          |         |
| DLP-523   |       | DLP-563   |       |           |          |          |         |
| DLP-524   |       | DLP-564   |       |           |          |          |         |
| DLP-525   |       | DLP-565   |       |           |          |          | 1       |
| DLP-526   |       | DLP-566   |       |           |          |          |         |
| DLP-527   |       | □ DLP-567 | ·     |           |          |          |         |

• Revised or added item

□ Canceled item